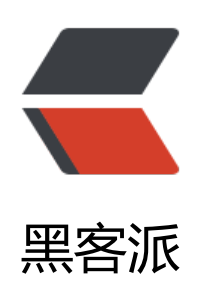

## docker-machine 搭建 docker 练习环境

作者: yanxiaonan

- 原文链接: https://hacpai.com/article/1547996614526
- 来源网站:黑客派
- 许可协议:署名-相同方式共享 4.0 国际 (CC BY-SA 4.0)

<h2 id="一-文件下载">一、文件下载</h2>

<script async src="https://pagead2.googlesyndication.com/pagead/js/adsbygoogle.js"></scr pt>

. <!-- 黑客派PC帖子内嵌-展示 -->

<ins class="adsbygoogle" style="display:block" data-ad-client="ca-pub-5357405790190342" data-ad-slot="8316640078" data-ad-format="auto" data-full-width-responsive="true"></in>

<script>

(adsbygoogle = window.adsbygoogle || []).push({});

</script>

oot2docker.iso DockerToolbox-18.03.0-ce.exe

<a href="https://link.hacpai.com/forward?goto=https%3A%2F%2Fpan.baidu.com%2Fs% F1EoUygFIMvfrkPAlo3MnhxQ" target="\_blank" rel="nofollow ugc"></a>

>DockerToolbox 安装可以不选择 VirtualBox 的安装,自己去官网下载 6.0 版本, 6.0 版本可以 使用命令就能后台运行虚拟机。

<h2 id="二-创建虚拟机">二、创建虚拟机</h2>

<首先为什么要用 DockerToolbox 创建,因为这样不用一步步的在虚拟机安装 Linux 系统,然后装 docker,这也是一个很繁杂的过程,所以选择 DockerToolbox,boot2docker.iso 已经自带了 do ker 的微型 Linux 系统。</p>

>DockerToolbox, VirtualBox 安装好之后就可以创建 docker 虚拟机了

<首先进入 boot2docker.iso 的存放目录,然后打开命令行(建议使用 bash 命令, cmd 可能会出问题)</p>

<code class="highlight-chroma">//如果cmd请使用

docker-machine -s "I:\dockerVm\" create --engine-registry-mirror=https://wf45d3ay.mirror.al yuncs.com -d virtualbox --virtualbox-boot2docker-url=boot2docker.iso docker6

## //bash请使用

docker-machine --storage-path=I:/dockerVm/ create --engine-registry-mirror=https://wf45d ay.mirror.aliyuncs.com -d virtualbox --virtualbox-boot2docker-url=boot2docker.iso docker6

## </code>

关于参数:

<blockquote>

docker-machine -help 参看参数<br> -s Linux 虚拟机文件的位置 也可以用--storage-path=l:dockerVm\<br> --engine-registry-mirror docker 镜像加速地址,可以去自己的阿里控制台申请<br/>> -d 使用 VirtualBox 类型的虚拟机<br> --virtualbox-boot2docker-url boot2docker 镜像的位置br> --virtualbox-disk-size 30000 虚拟机磁盘空间个人认为最好多一点<br> --virtualbox-cpu-cout 2 核心数<br> --virtualbox-memory 2048 内存<br> 最后是虚拟机的名字

</blockquote> 创建完成如下图

<img src="https://static.hacpai.com/images/img-loading.svg" alt="imagepng" data-src= http://cdn.ishare365.com.cn//file/2019/01/bb25ee35bd724c619db8a27ee4cd9ab0\_image.png >

h于我电脑使用 docker-machine ls 命令一直不好用就不演示了。

<h2 id="三-ssh链接虚拟机">三、SSH 链接虚拟机</h2>

查看虚拟机的 ip 地址,因为我这边 docker-machine ls 命令不行 所以就用最稳的方法看。

Y打开 VirtualBox, 找到刚才创建的虚拟机 docker6, 点击显示, 然后输入 ifconfig 就能看的地 <br> 如图: <br> <img src="https://static.hacpai.com/images/img-loading.svg" alt="imagep g" data-src="http://cdn.ishare365.com.cn//file/2019/01/fc5a444d276743559edde97b7d3946 1\_image.png"><br> <img src="https://static.hacpai.com/images/img-loading.svg" alt="imag png" data-src="http://cdn.ishare365.com.cn//file/2019/01/35dfa11df5b945b4bc9e5227f896a

```
1a image.png">
>我自己的地址就是 192.168.99.102
<然后使用 xshell (任意 SSH 工具) 连登录虚拟机</p>
<img src="https://static.hacpai.com/images/img-loading.svg" alt="imagepng" data-src=
http://cdn.ishare365.com.cn//file/2019/01/933cc1fe36a9463d99507da27dd161ad image.png
>
<h4 id="boot2docker用户和密码">boot2docker 用户和密码</h4>
<script async src="https://pagead2.googlesyndication.com/pagead/js/adsbygoogle.js"></scr
pt>
<!-- 黑客派PC帖子内嵌-展示 -->
<ins class="adsbygoogle" style="display:block" data-ad-client="ca-pub-5357405790190342"
data-ad-slot="8316640078" data-ad-format="auto" data-full-width-responsive="true"></in
>
<script>
  (adsbygoogle = window.adsbygoogle || []).push({});
</script>
<thead>
 用户
 密码
 进入方式
 </thead>
docker
 tcuser
 SSH
 root
 command: sudo -i (docker 用户下执行)
 <img src="https://static.hacpai.com/images/img-loading.svg" alt="imagepng" data-src=
http://cdn.ishare365.com.cn//file/2019/01/398789698437447c9396c576cdd5e0df image.png
>
登录之后就可以玩 docker 了, 比如我想要一个 MySQL
<blockauote>
docker pull mysql:5.7
</blockquote>
<img src="https://static.hacpai.com/images/img-loading.svg" alt="imagepng" data-src=
http://cdn.ishare365.com.cn//file/2019/01/a1837ddab2294e0f869e23238ff5db55 image.png"
>运行 MySQL 容器
<blockguote>
<docker run -itd -p 3312:3306 --name mysql1 -e MYSQL ROOT PASSWORD=123456 my</p>
ql:5.7
</blockquote>
>-p 命令 端口映射, 左边虚拟机的端口, 右边容器 MySQL 的端口
```

```
<img src="https://static.hacpai.com/images/img-loading.svg" alt="imagepng" data-src=
```

http://cdn.ishare365.com.cn//file/2019/01/ddd37b47dcf2442cb4f325277a08a22e\_image.png >

<blockquote>

docker ps 查看运行的容器

</blockquote>

<img src="https://static.hacpai.com/images/img-loading.svg" alt="imagepng" data-src= http://cdn.ishare365.com.cn//file/2019/01/8a487683083a40628a55a6ded35fdbc0\_image.png >

考试型用 Navicat 连接一下 MySQL 测试一下。

<img src="https://static.hacpai.com/images/img-loading.svg" alt="imagepng" data-src= http://cdn.ishare365.com.cn//file/2019/01/8a512a37ebbb4b8882d101e93528a5b6\_image.png >

<img src="https://static.hacpai.com/images/img-loading.svg" alt="imagepng" data-src= http://cdn.ishare365.com.cn//file/2019/01/346e5e15f93f4f4383df99e05b0e9672\_image.png"

>可以看到是可以成功连接到的。